# iOS版 スマート留守電のご利用開始方法

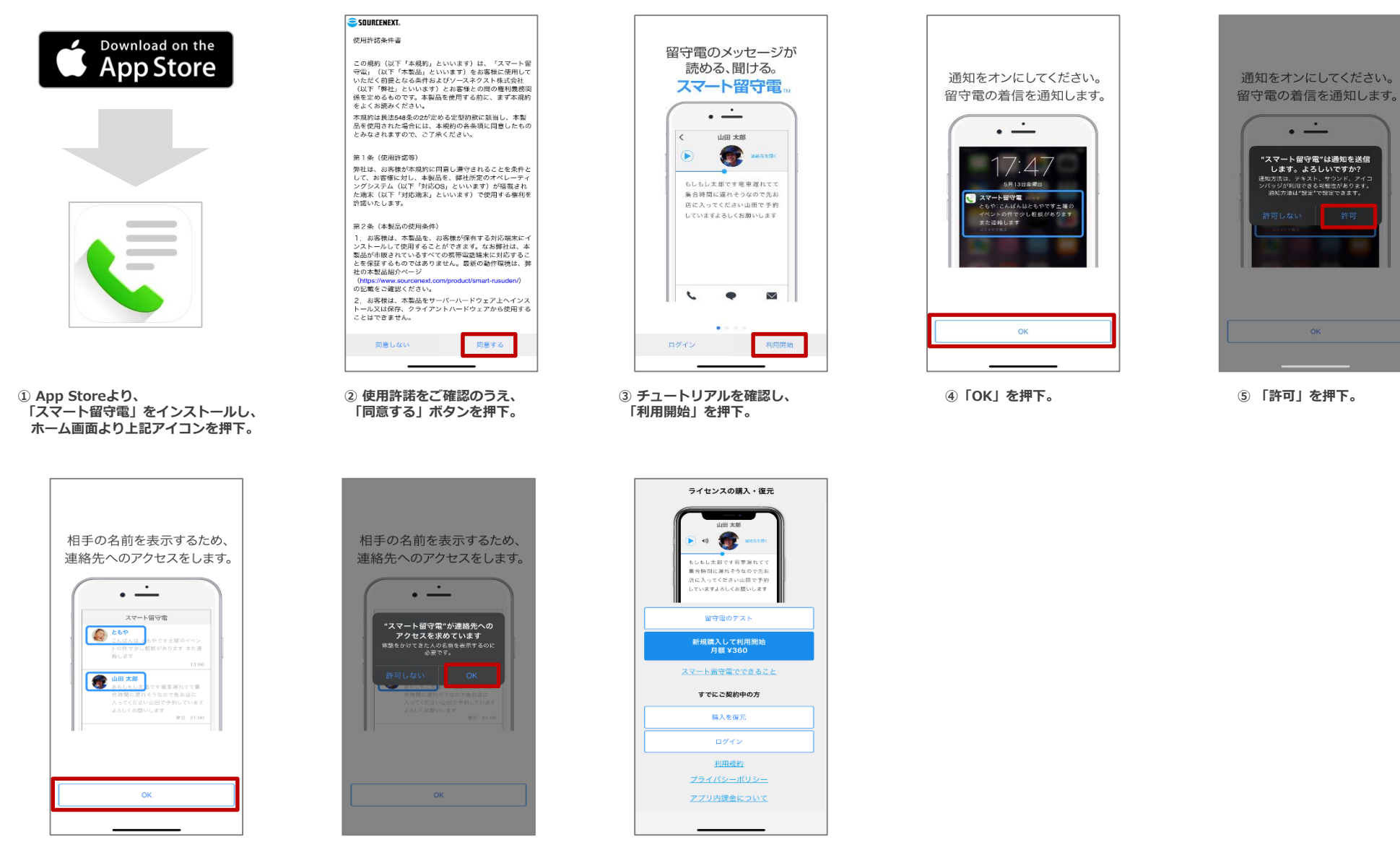

⑥ 「OK」を押下。

⑦「OK」を押下。

⑧ 本画面が表示されたら 一度、画面を閉じます。

#### スマート留守電のご利用開始方法 iOS版

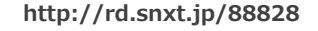

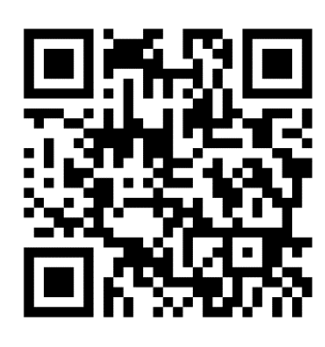

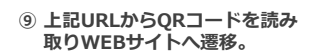

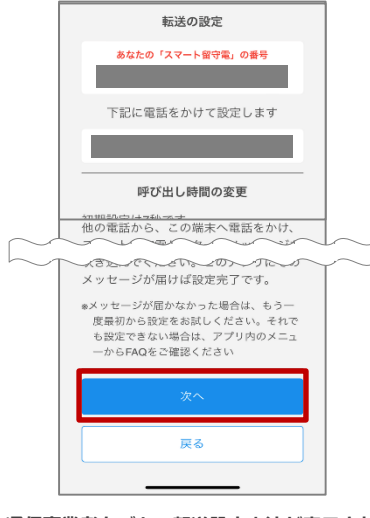

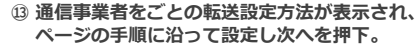

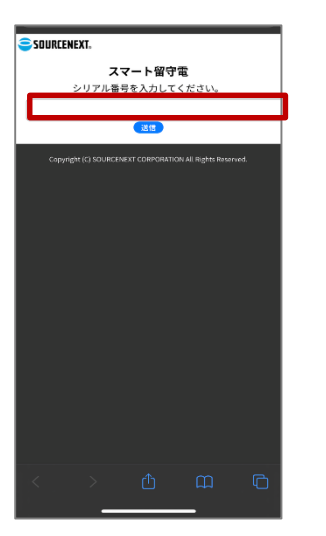

10 お手持ちのシリアル番号を入力。

📲 4G 🔳

17:26

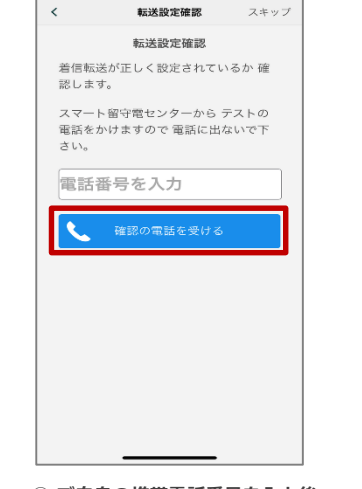

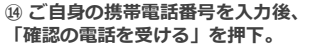

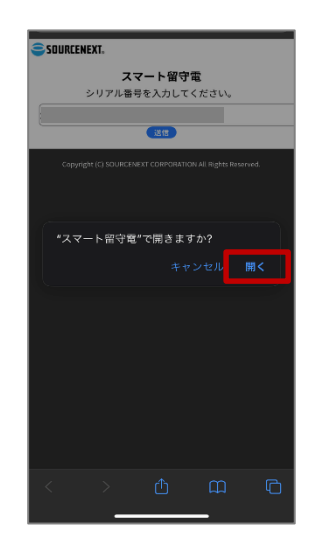

⑪「開く」を押下。

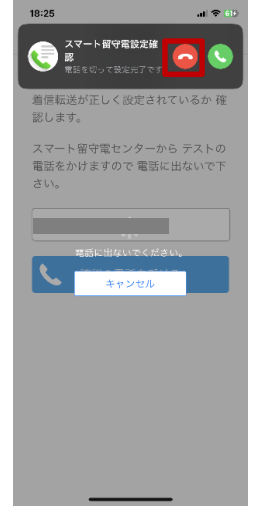

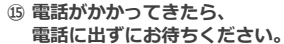

※転送電話設定がうまくいかない場合 別紙「転送電話設定ダイヤル操作方法をご確認ください

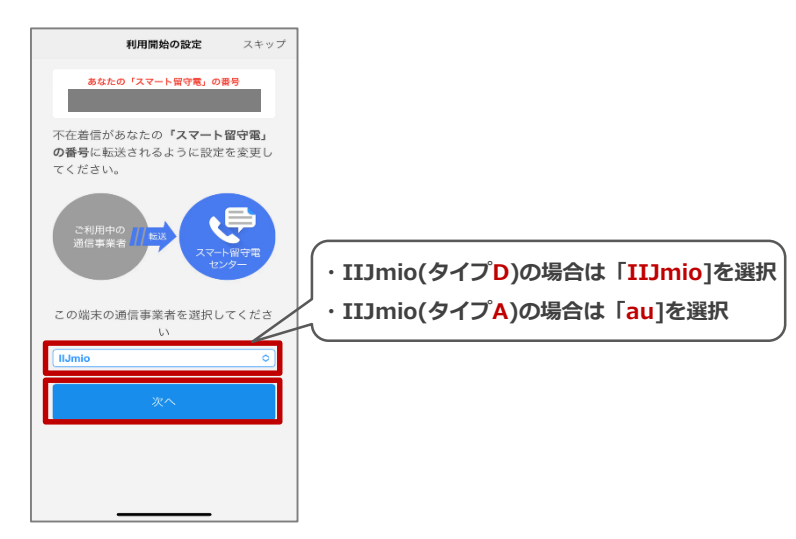

12 不在着信の転送設定をします。 ご利用の通信事業者を選択し、 「次へ」を押下。

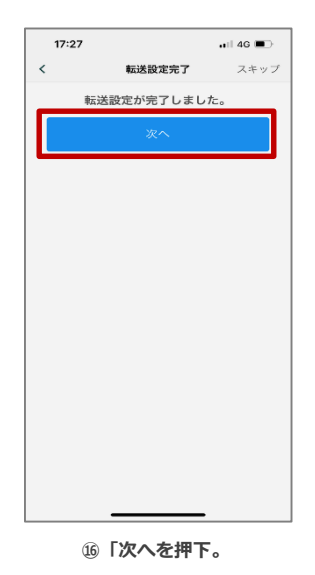

| ユーザー登録                                                         |                                                   |                           |
|----------------------------------------------------------------|---------------------------------------------------|---------------------------|
|                                                                | ユーザー登録する                                          |                           |
| ユーザー登録を<br>次のようなこと<br>・ 複数のスマ<br>・ 端末の紛失<br>・ 機種変更<br>・ 留守電の + | すると<br>ができるようになります<br>木、タブレットでの利<br>、故障時の利用再開<br> | <u>後で登録す</u> 。<br>。<br>川用 |
| ・サポートを                                                         | 受ける                                               |                           |
|                                                                |                                                   |                           |
|                                                                |                                                   |                           |
|                                                                |                                                   |                           |
| シリアル番号                                                         |                                                   |                           |
| パージョン:<br>OSパージョン                                              | 1.14.7<br>: IOS16.4                               |                           |
| モデル:<br>キャリア:                                                  | iPhone14,2<br>ドコモ                                 |                           |
|                                                                |                                                   |                           |

① 必要に応じて、ユーザー登録を実施。 ※ユーザー登録をしなくてもサービス 自体はご利用いただけます。

## IIJmio(タイプD)にて

転送電話設定がうまくいかない場合はダイヤル操作による設定をお試しください。

### 手順①(転送先電話番号の設定)

- ① 電話アプリで「1429」に電話
- ② 自動音声が流れるので「3」をダイヤル入力
- ③ スマート留守電アプリで表示された転送先の電話番号を入力します(050-XXXX-XXXX)
- ④ [#]を入力
- ⑤ [#]を押して電話を切電

### 手順 ②(転送電話サービスの開始)

- ① 電話アプリで「1421」に電話
- ①-2 転送設定時の呼び出し時間設定

② 電話を切電

<①-2.呼出時間の設定>

- 2-1. 転送先電話番号の登録完了後、自動でメインメニューに戻ります。
- 2-2. 「転送でんわサービスの呼出時間を行なうには数字の1を」と
  - ガイダンスが流れますので「1」を押してください。
- 2-3. 呼出秒数を入力し、最後に「♯」を押してください。 ※おすすめの呼出時間は15秒です。
- 2-4. 設定した秒数を確認し、設定する場合は「#」を押して通話を終了します。